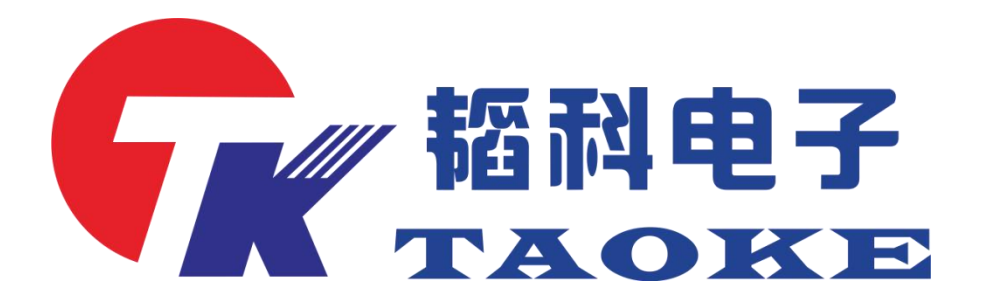

型号: TK-PD010

版本: V1.1

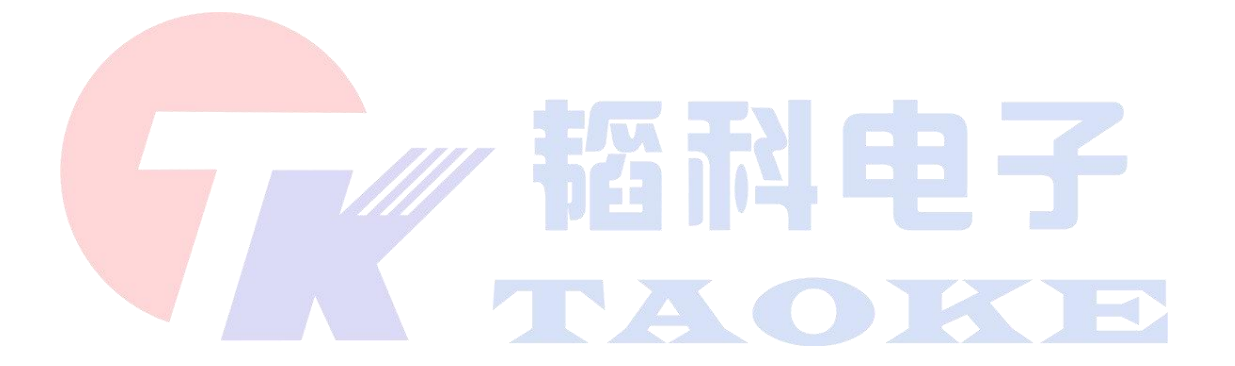

## 东莞市韬科电子有限公司

网址: www.taoke-dg.com 电话: 0769-88058576

地址:东莞市横沥镇田坑村新城工区云景科技业园行政楼 203

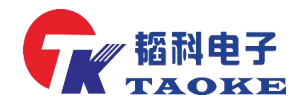

| 版本号               | 修改内容                                          | 修订人 |
|-------------------|-----------------------------------------------|-----|
| V1.0 (2019/04/22) | 初版                                            | 林境浩 |
| V1.1 (2020/04/29) | <ol> <li>格式修正,目录添加;</li> <li>图片增加;</li> </ol> | 王艳林 |

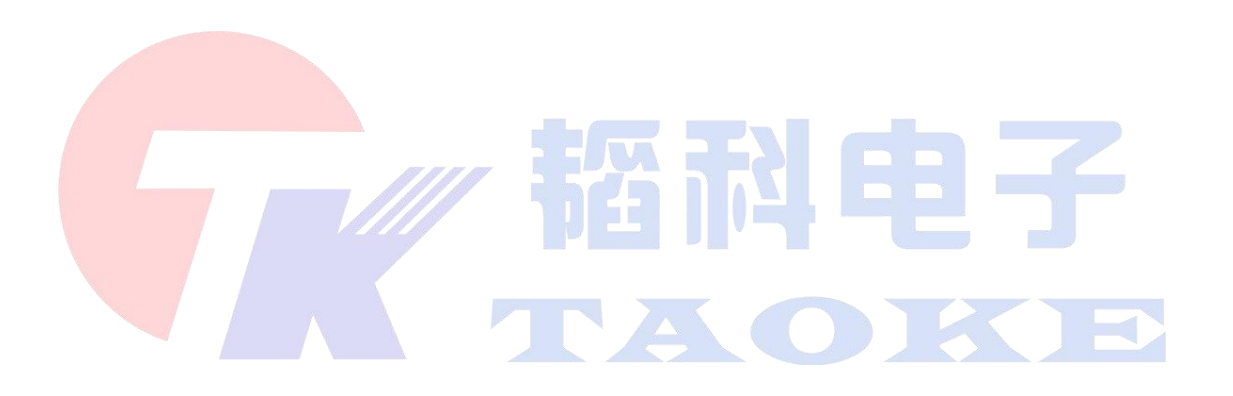

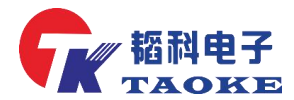

· **韬科电子** PD 老化工具使用手册

目录

|    | . 产品介绍               | 2 |
|----|----------------------|---|
|    | 1.1 协议支持:            | 2 |
|    | 1.3 功能介绍:            | 2 |
|    | . 外形尺寸说明及通讯接口 PIN 定义 | 3 |
|    | 2.1 仪器外形及接口说明        | 3 |
|    | 2.2 通讯接口 PIN 定义      | 1 |
|    | 2.3 配件清单             | 5 |
| Ξ. | 操纵说明                 | 5 |
|    | 3.1产品连接图             | 5 |
|    | 3.2 按键功能说明           | 3 |
|    | 3.3 操纵及介面说明          | 3 |

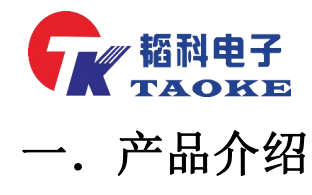

- 1.1 协议支持:
  - 1. 支持 PD2.0/3.0 协议电源开启
  - 2. 支持 QC2.0/3.0 协议电源开启
  - 3. 支持苹果 C94/C68/C48 电源和 Cable 功能开启
  - 4. 窗口测试接口包含:TYPE-C、Lightning、Micro
  - 5. 外部负载接口
  - 6. 外部供电及通讯接口: UART/RS485/IIC

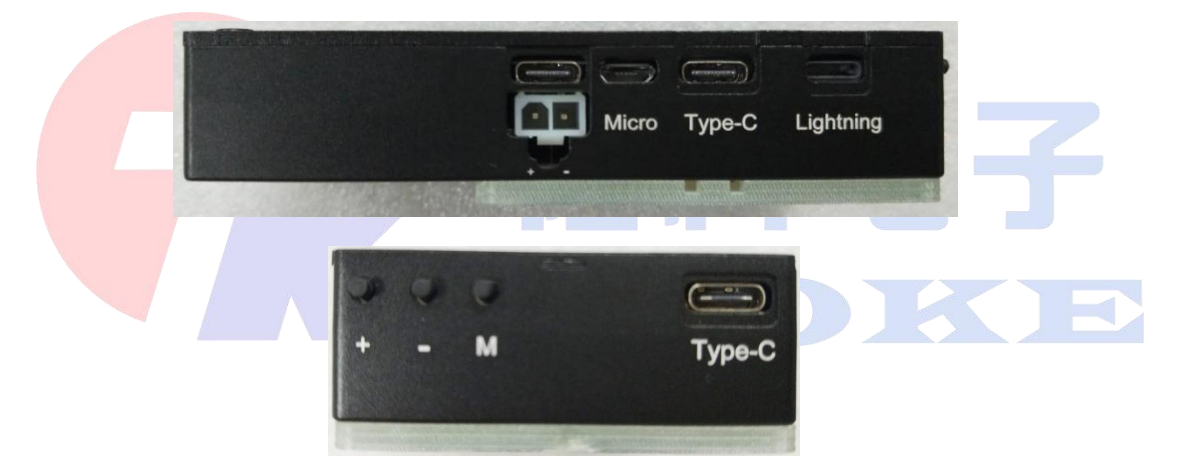

#### 1.2 功能介绍:

- 1. 产品协议识别、档位切换及电流开启
- 2. 老化测试:老化电压、功率及时间可设
- 3. 摇摆测试: 可设定单次摇摆和循环摇摆
- 4. 带载测试,兼容无线充
- 5. 内置 30W 可调负载
- 6. 预留外部负载接口,可扩展到 100W 负载

第2页

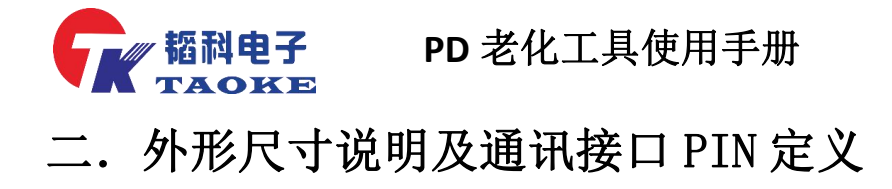

#### 2.1 仪器外形及接口说明

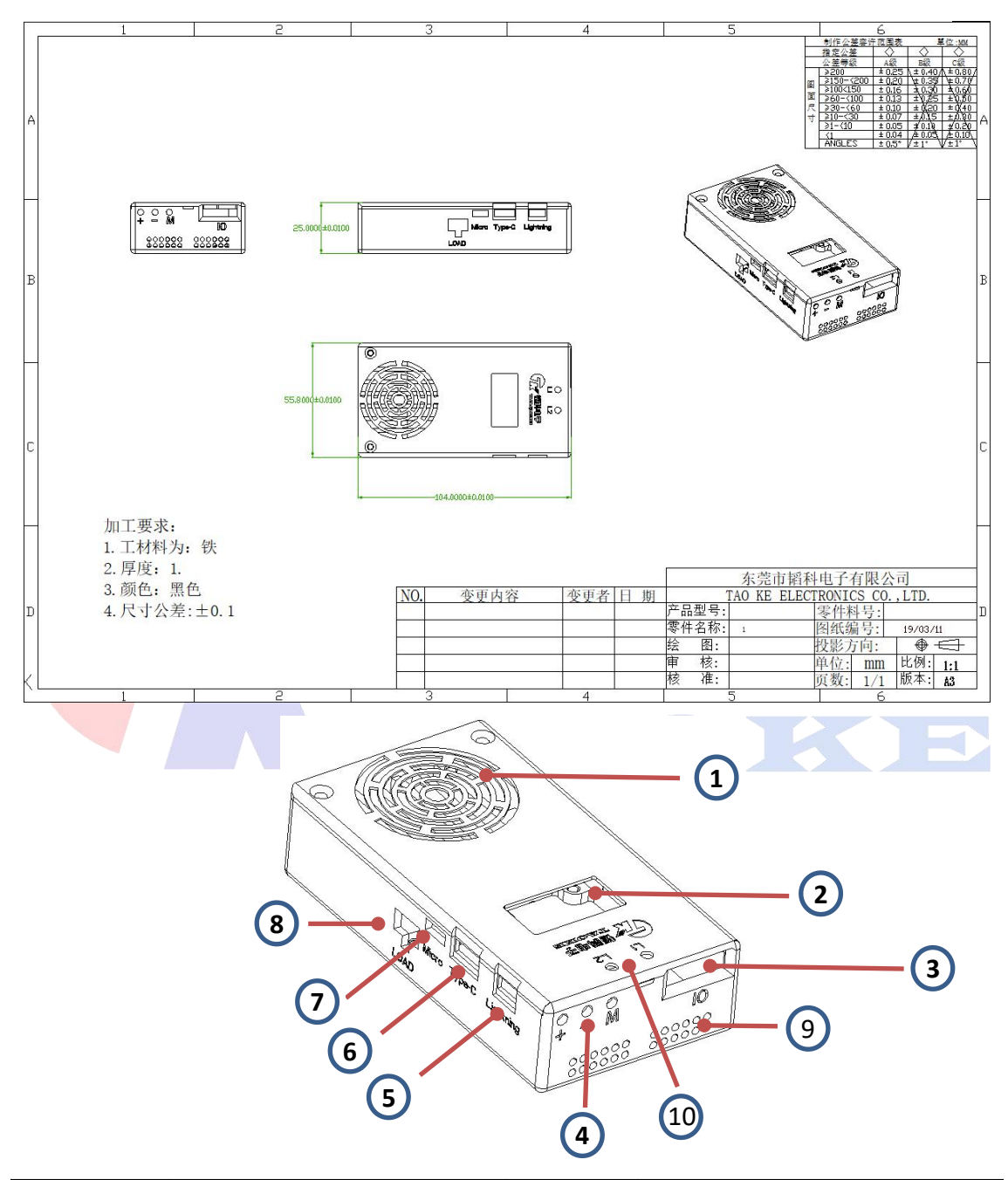

| 1 | 风扇                | 2  | OLED 显示屏       |
|---|-------------------|----|----------------|
| 3 | 通讯接口              | 4  | 按键             |
| 5 | Lightning 接口 输入电口 | 6  | TYPE-C 接口 输入电口 |
| 7 | Micro 接口 输入电口     | 8  | 外部负载接口 输出电口    |
| 9 | 散热口               | 10 | LED 指示灯        |

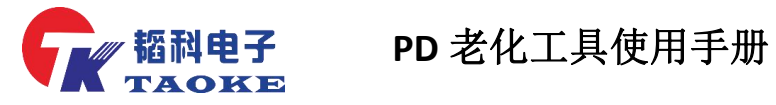

### 2.2 通讯接口 PIN 定义

| 引脚序号 | 信号定义       | 备注                     |  |
|------|------------|------------------------|--|
| 1    | D+         | USB 从机信号               |  |
| 2    | D-         | USB 从机信号               |  |
| 3    | 5V-IN      | 5V 输入供电                |  |
| 4    | GND        |                        |  |
| 5    | GND        |                        |  |
| 6    | RX/RS485-B | 串口接收信号或 485 B 信号(出厂默认串 |  |
|      |            | 口信号)                   |  |
| 7    | 5V-OUT     | 5V 输出                  |  |
| 8    | TX/RS485-A | 串口发送信号或 485 A 信号(出厂默认串 |  |
|      |            | 口信号)                   |  |
| 9    | SWDIO      | MCU 烧录 pin             |  |
| 10   | SCL        | I2C 时针信号               |  |
| 11   | SWCLK      | MCU 烧录 pin             |  |
| 12   | SDA        | I2C 数据信号               |  |
|      |            |                        |  |

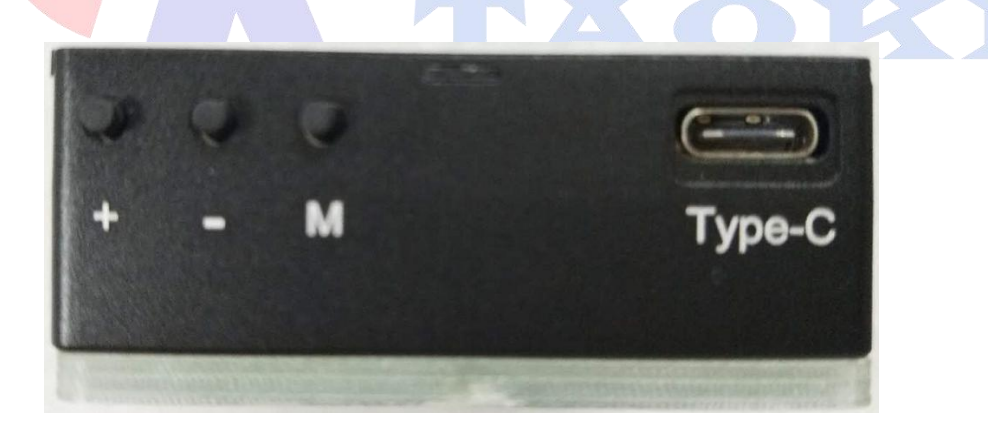

-(`

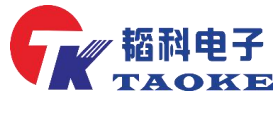

2.3 配件清单

老化工具1个,Lightning 数据线1条

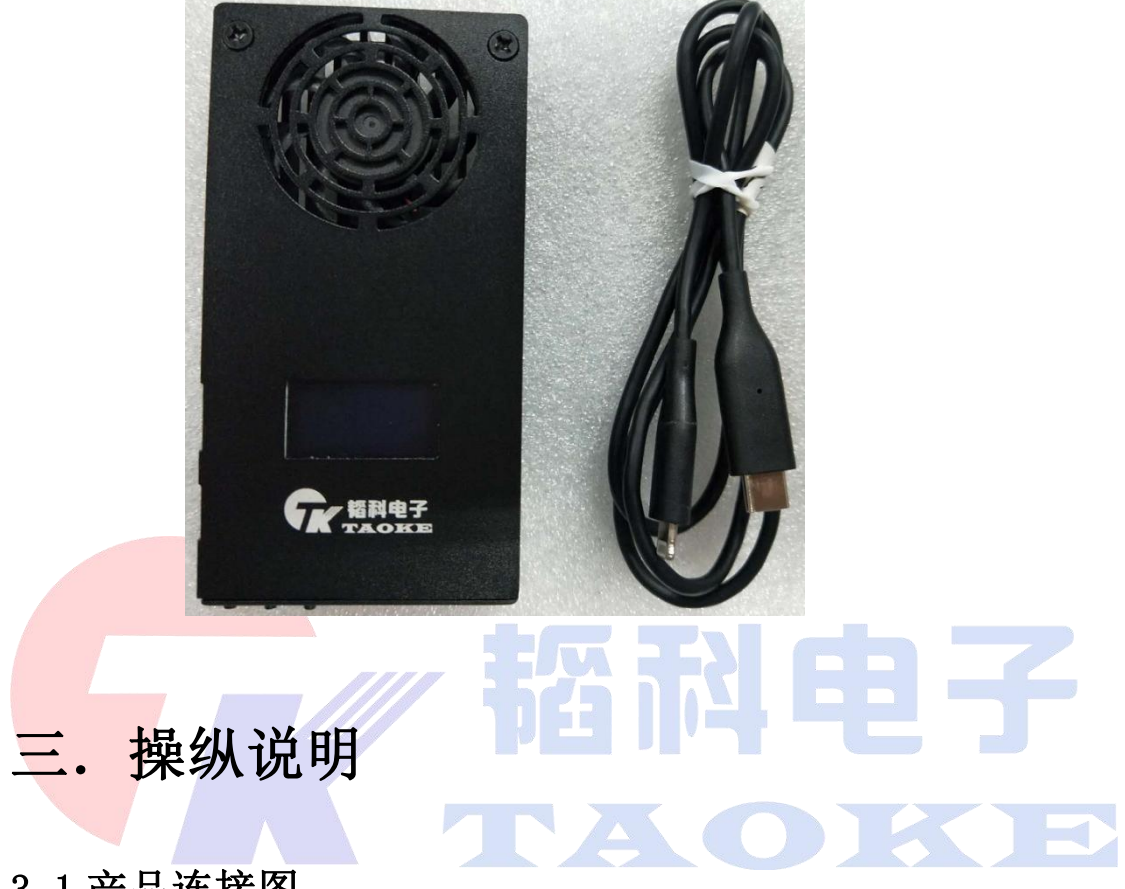

#### 3.1 产品连接图

如图将转接板插入通讯接口,然后将 Micro 数据线插入转接板 Micro 接口,数据线另一端接 5V 适配器,待测产品插入左边对应测试接口。

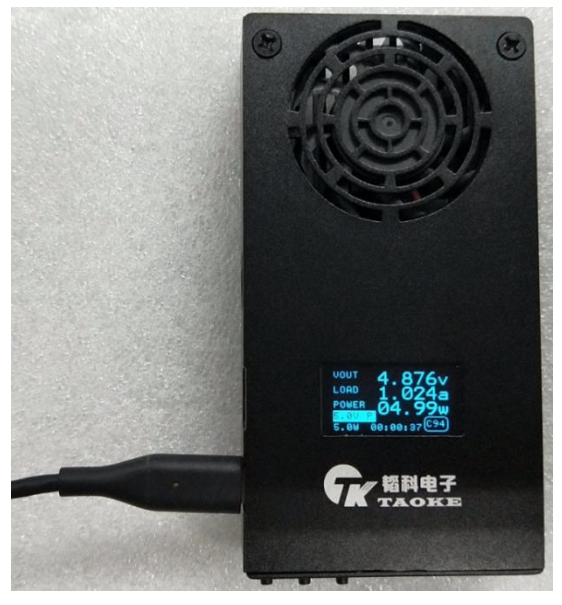

第5页

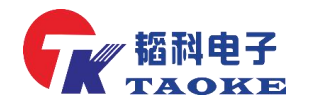

#### 3.2 按键功能说明

M:用于切换页面进行功能选择

+、-: 用于电压档位切换和功率大小设置

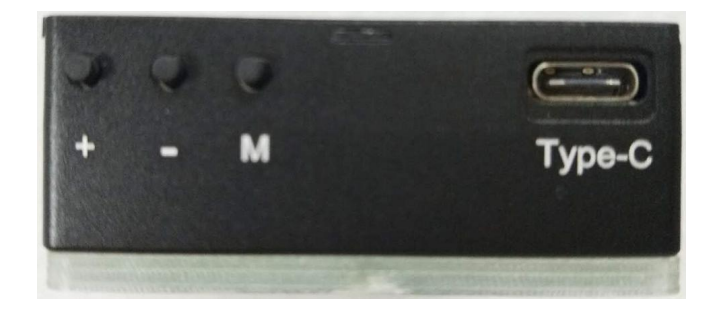

#### 3.3 操纵及介面说明

工具正常通电后,自动开机显示开公司 LOGO 并跳转到主介面

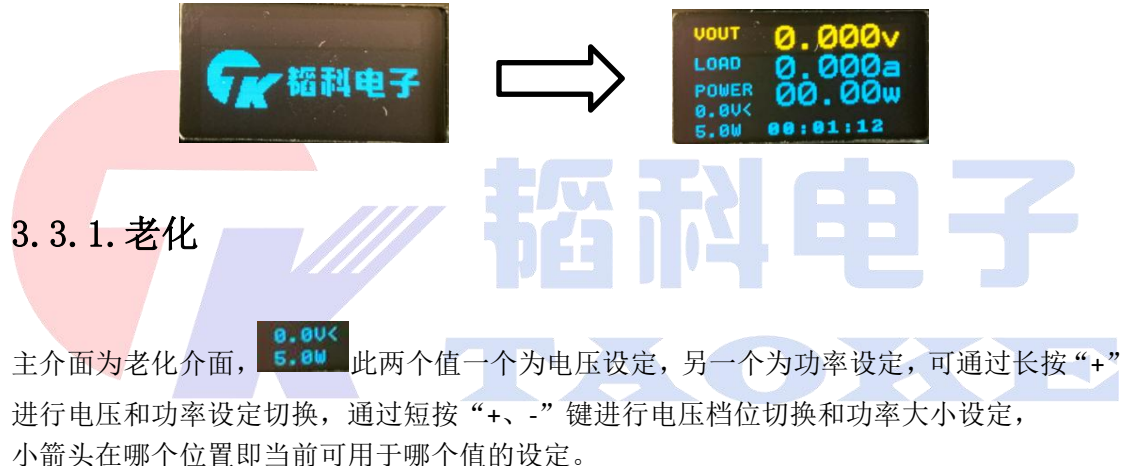

小前天在哪一位直即当前可用了哪一值的反定。

主介面主要显示老化电压、电流、功率及老化时间。

通过 "M" 键切换介面,可设定老化时间如下图,通过 "+、-" 键调整时间,长按 "M" 弹出保存介面,再按 "+" 为保存设定时间,"-" 为不保存设定。

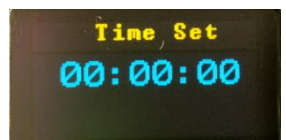

#### 3.3.2. 摇摆

通过"M"键切换到摇摆介面,摇摆测试主要测试 CC pin 和 VBUS pin 是否有瞬断,同时显

示 VBUS 电压 9.999 和记录瞬断次数 etc. 999

摇摆有两种模式:循环模式和单次模式(瞬断一次即停止测试)

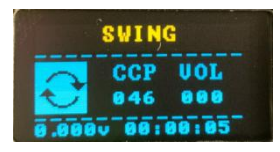

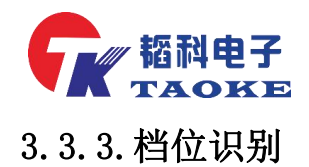

通过"M"键切换到档位识别介面,产品插入工具三个不同类型的接口可自动识别产品类型、 协议及档位(C94 C48\PD2.0 3.0\QC2.0 3.0),通过 "+、-"键切换档位。

<u>5.000V0.995A</u>:此为当前选定档位

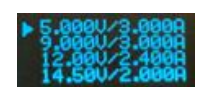

:此为识别到的电压档位,可通过"+、-"键选择和翻页

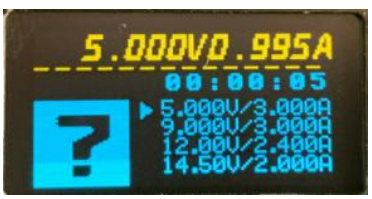

工具长时间通电未操纵将进入屏保, 按任意键回到工作介面

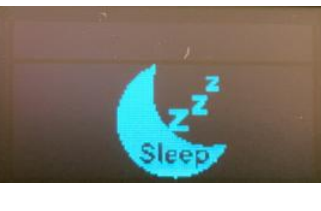

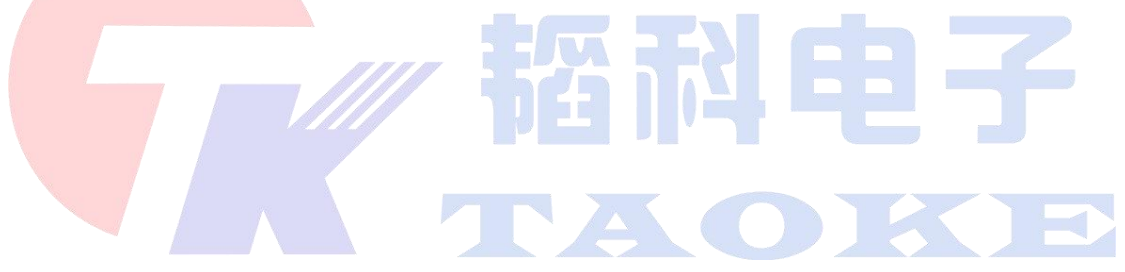

东莞市韬科电子有限公司已加入高新技术企业认定,拥有专业的底层嵌入式软件团队、应用 层软件团队、硬件团队。本公司具有专业的方案开发经验及管理模式,公司定位为自动化工业生 产控制核心部分开发,拥有自主开发的量测模块、控制模块、

可为客户开发设备、解决生产自动测试、实现工业自动化控制提高生产效率。

本公司始终奉行"质量第一、信誉第一、顾客至上"的宗旨,以优良的品质、优质的服务为 企业供应各类测试设备和相关

技术支持。

韬科电子热忱欢迎各界朋友与我们精诚合作,共同开创更美好的明天!

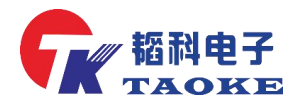

## 客户的满意是我们永恒的追求

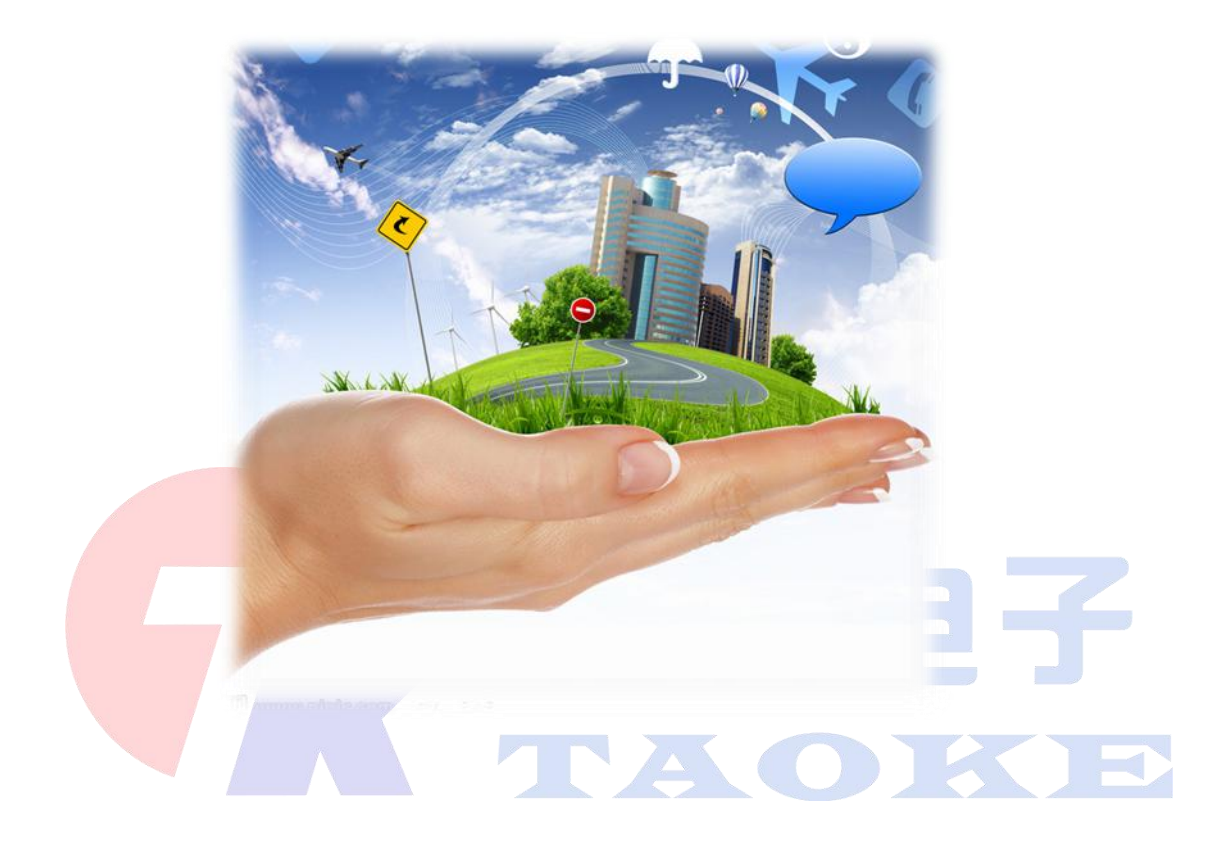

# 东莞市韬科电子有限公司

- 网址: <u>www.taoke-dg.com</u>
- 电话: 0769-88058576
- 地址:东莞市横沥镇田坑村新城工业区云景科技业园行政楼 203

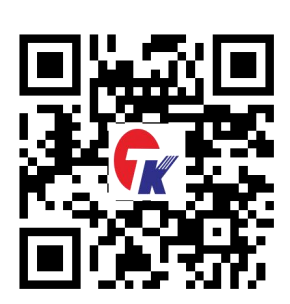